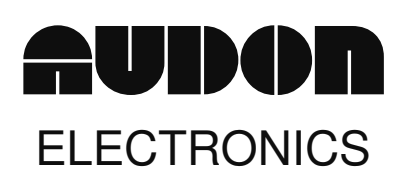

# SPO-RL8 Serial Port Relay and Opto Input Board

The SPO-RL8 provides 8 relay and 4 optically isolated inputs for control and sensing applications. It is controlled via a serial port using a set of simple text commands. Connection to the real world is via "pluggable type" screw terminal blocks. Power can be supplied via a 9-12V DC power supply, such as a wall adaptor rated at 500mA minimum. The SPO-RL8 comes with a simple Windows compatible program to set the state of the relays and to display input status.

# Specifications

# Relays

- 8 Form C change-over relays
- Contact rating resistive load 15A 24VDC, 15A 120VAC, 10A 240VAC
- Contact rating inductive load 5A 24VDC, 5A 120VAC, 5A 240VAC

# **Isolated Inputs**

- 4 isolated inputs
- minimum voltage 5V DC (5mA)
- maximum voltage 24V DC (25mA)
- Isolation 2500V peak, 1775 RMS (1 second)

# General

- Power 9-12V @ 500mA via 2.1mm DC power socket centre pin +ve
- Data and Power LED's
- Dimensions 140mm x 110mm x 35mm (excluded screw terminals)
- Serial port 3-way pin 2 $\rightarrow$  pin 2, pin 3 $\rightarrow$  pin 3, pin 5 $\rightarrow$  pin 5, maximum cable length >100m
- Format 9600 baud, 8 data, 1 stop, no parity -

# Operation

There are 3 ways to communicate with the SPO-RL8 from your computer:

- 1. Using a terminal emulator program such as "Hyper Terminal"
- 2. The supplied Windows Program
- 3. Writing your own software.

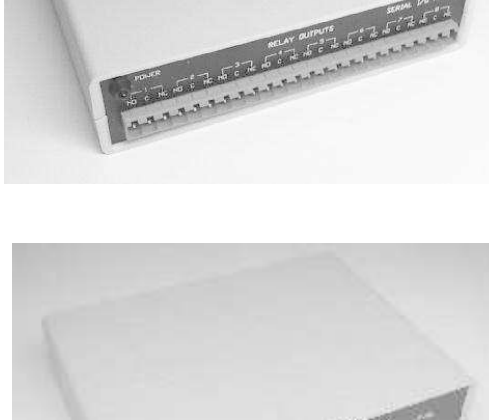

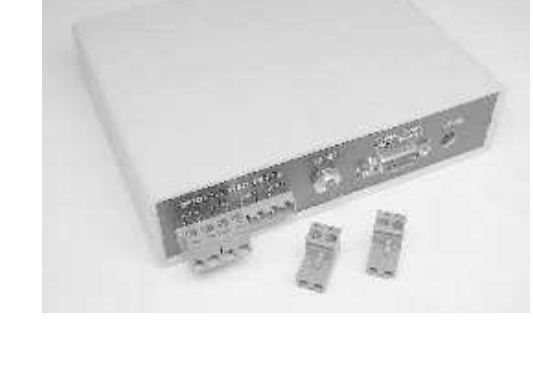

Audon Electronics 123 High Road, Chilwell, Nottingham, NG9 4AT UK Phone +44 (0)115 925 8412 Fax +44 (0) 115 925 9757 email info@audon.co.uk

# 1. Terminal Emulator Program

If you are running Windows then one is supplied with the operating system. In Windows 3.1 it is called "Terminal" and in Windows 95/98 it is called "HyperTerminal". Of course there are a number of third party terminal emulator programs that will work just as well. When using these programs the communication parameters need to be set for 9600 baud, 8 data bits, 1 stop bit, no parity and no flow control. Simply type the commands as detailed later.

# 2.Windows Program

The SPO-RL8 comes with a Windows program.

Features;

- Manual control of each relay through use of "Toggle" switch
- Timer function each relay can be independently made to switch on or off at timed periods
- Unlimited on/off times can be programmed
- Different times for each day if required
- Time settings can be saved in a setup file
- Virtual LED display of inputs
- Inputs can be logged to a ASCII text data file - view in Notepad or Excel
- Adjustable log rate from 1 to 1000's seconds
- For use with any COMM port
- Compatible with Win 95/98/Me/2000/XP

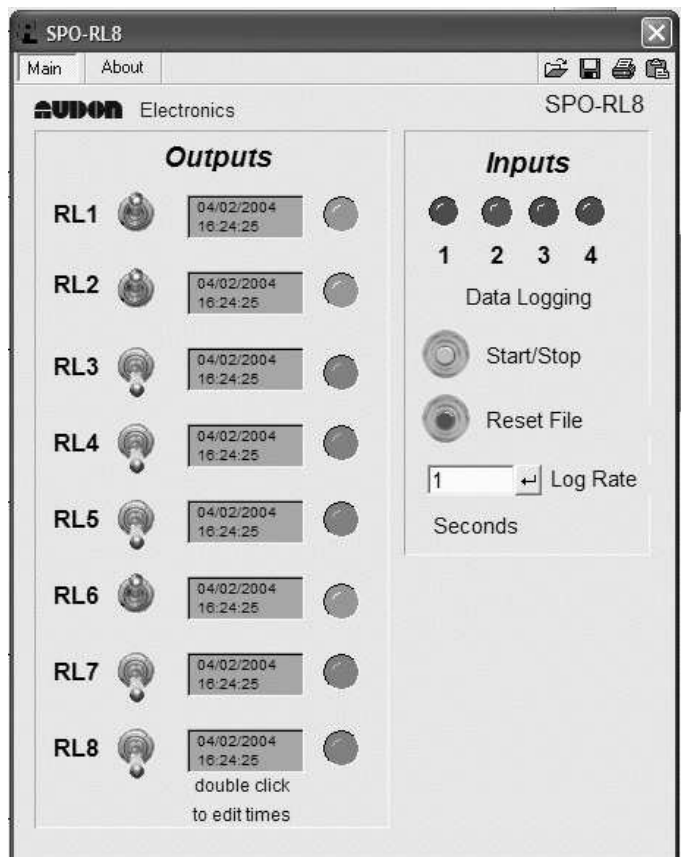

# Installation

Create a directory on your PC and copy all the files from the CD in the folder SPO-RL8 into it. Run the program SPO\_RL8.exe. The screen as shown above will be displayed, and the program will default to using COMM port 1. To change to another COMM port, click on the "Hardware Configuration" button at the top right of the window, or press the F6 function key. A window will appear with 3 Serial port listings. You must change all 3 by clicking on the "Modify" button.

# **Operation - Outputs**

#### **Manual Relay operation**

Move the mouse to a toggle switch and click. You will see the toggle switch change position, and the corresponding LED will illuminate to indicate that the Relay has been activated.

#### **Timed Operation**

A timed weekly sequence can be set up for each relay. Double click on the grey Timer panel to bring up the Timer window. **NOTE – the toggle switch must be set to OFF for the timed output to work.** 

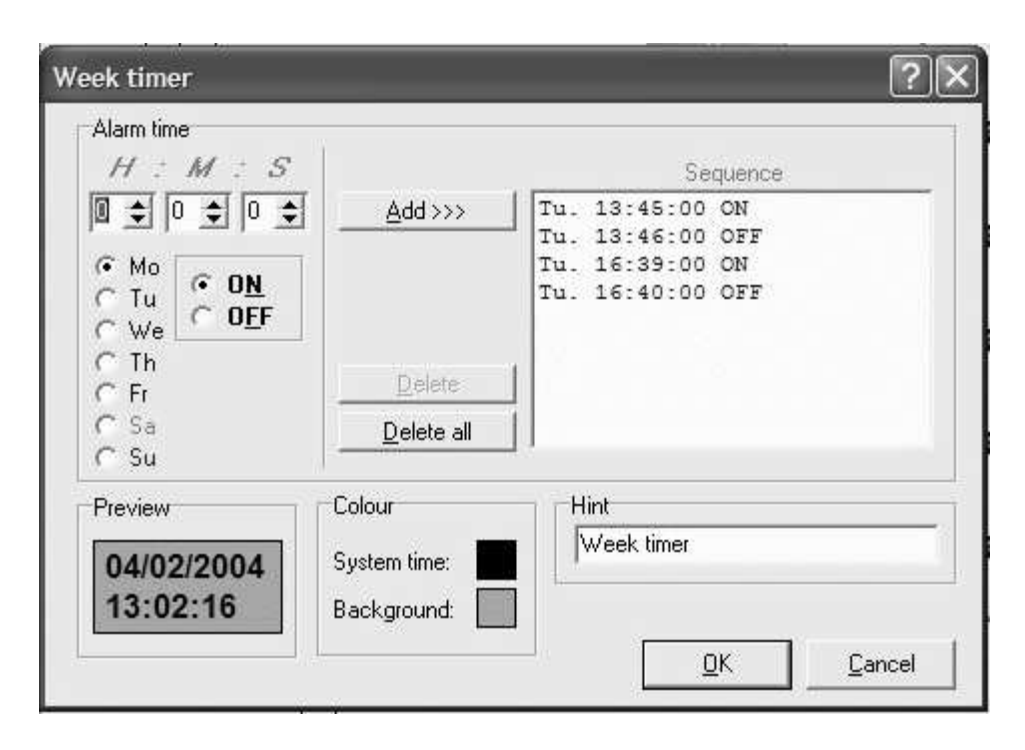

Click the Add button to add a new on/off time. You can set the event day, time and whether the event is an on or off event. The timed events are automatically listed in chronological order. Complete timed sequences can be saved to a file by clicking on the "Save Settings" button on the main program window. Likewise, previously stored sequences can be recalled by clicking on the "Load Setting" button.

# **Operation – Inputs**

The Software checks the status of the inputs twice a second, and illuminates an appropriate LED if an input signal is detected. The software also includes a data logger, where the inputs are logged to a file called "Digin.log" along with the date and time. This is an ASCII text file, which can be viewed in Notepad or Excel (the file uses the ";" parameter separator character)

- Start/Stop button starts or stops data logging
- Reset File erases any existing data in Digin.log
- Log Rate enter a log rate value in seconds

# 3. Writing You Own Software

The supplied program is written using *ProfiLab* software package available form Audon Electronics. This is a low cost graphical programming package aimed at non-programmers. A Demo version is available on the supplied CD.

#### Visual Basic

A VB example is also included on the CD. The component Mscomm must be installed for this example to work. Mscomm is freely available from the Microsoft web site.

# Commands

A set of simple text commands are used to control the relays, return their status or read the inputs. Each command consists of a string of ASCII characters followed by carriage return (Enter  $\downarrow$ ). The '#' character is output as a prompt to indicate the SPO-RL8 is waiting for a command. Each character received is echoed back. On completion of each command, good or bad, a carriage return/line feed combination is output followed by the '#' prompt. If the command or parameter is invalid, the command is ignored and a '?' is output before the next '#' prompt.

#### Note:

- Commands are not processed until the carriage return character is received.
- Commands can be in upper or lower case.
- Relays are numbered 1 to 8. Relay number '0' (zero) indicates ALL relays.
- Inputs are numbered 1 to 4. Input number '0' (zero) indicates ALL inputs.

• Where a hex byte is used, each bit within the byte indicates its corresponding relay or input. Bit 0 indicates relay or input 1, bit 1 indicates relay or input 2, etc.

#### **Nx – Turn a relay ON** (where x = relay number)

- Eg. "N3" turn on relay 3
  - "N0" turn on ALL relays

#### **Fx – Turn a relay OFF** (where x = relay number)

- Eg. "F3" turn off relay 3
  - "F0" turn off ALL relays

**Tx – TOGGLE a relay on/off** (where x = relay number) Changes the state of a relay (ON to OFF, OFF to ON)

Eg. "T3" – toggle relay 3

"T0" – toggle ALL relays

**Rhh – Set ALL relays directly** "hh" is a hexadecimal byte. Each bit within the byte indicates whether the corresponding relay is operated or not. If the bit is '1' then the relay is operated, if the bit is '0' then the relay is released.

Eg. "R55" – relays 1,3,5,7 ON, all others OFF "R0F" – relays 1-4 ON, all others OFF

**Sx – relay STATUS** (where x = relay number) A '0' (zero) is returned if the relay is released, '1' if operated. The command "S0" returns the status of ALL relays. In this case a hex byte is returned. Each bit within the byte indicates the status of the corresponding relay.

Eg. "S3" – returns the status of relay 3

"S0" - returns the status of ALL relays

**Ix – INPUT status** (where x = input number) A '1' is returned if the input is enabled, '0' otherwise. The command "I0" returns the status of ALL inputs. As with the 'S' command, a hex byte is returned. Bits 0-3 indicate the status of inputs 1-4. Bits 4-7 are unused and are set to '0'.

- Eg. "I1" returns the status of input 1
  - "I0" returns the status of ALL inputs

A **special command**, **'**?', will print the software date.